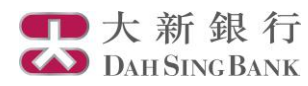

# i-Securities網上證券服務簡介 – 新股認購

## 登入「新股認購」

|              | 新祖行                   |                      |            |              |                 |               |                    |             |                       |
|--------------|-----------------------|----------------------|------------|--------------|-----------------|---------------|--------------------|-------------|-----------------------|
| 乙 Dati       | 切 単に 1 J<br>Sing Bank |                      |            |              |                 | 75 U. I       |                    | : - 프 니 티 M | II 1944 649 ≾12 /00 I |
| 場資訊          | 股票買賣 新股認              | <mark>腊,</mark> 进股資言 | 汛 I 上海A股資  | 訊   客戶服      | 務   股票投i        | 夏田  <br>斎儲蓄計割 | 巡回網上銀11<br>        | 「土貝」列口      | □ 聊 給 戎 10〕<br> 常見    |
| 指: 24,800.97 | +74.44 (+0.30%)       |                      | 新股認        | 購            | 212.653億 .      | 上海A股: 3,405   | 5.53 +29.26 (0.87) | 🔲 上述報價      | 延遅最少十五分               |
| 初設時面衣公司名稱    |                       | 殿號                   | 上市日期       | 貨幣           | 上市價             | 首日<br>開市價     | 升跌                 | 按盤價         | 累積升跌                  |
| ▶駿東控股        |                       | 08277                | 2015/02/23 | HKD          | 1.200           |               | -                  |             |                       |
| ▶惠陶集團        |                       | 08238                | 2015/02/16 | HKD          | 0.370           | 1.700         | +359.46%           | 4.100       | +1,008.11%            |
| ▶集成傘業        |                       | 01027                | 2015/02/13 | HKD          | 1.100           | 1.200         | +9.09%             | 1.470       | +33.64%               |
| ▶愛特麗皮革       | 5                     | 08093                | 2015/02/12 | HKD          | 0.550           | 1.650         | +200.00%           | 4.200       | +663.64%              |
| ▶時間由你        |                       | 01327                | 2015/01/30 | HKD          | 1.100           | 0.780         | -29.09%            | 0.740       | -32.73%               |
| ▶長安仁恒        |                       | 08139                | 2015/01/16 | HKD          | 9.700           | 26.600        | +174.23%           | 14.300      | +47.42%               |
| ▶科勁國際        |                       | 06822                | 2015/01/16 | HKD          | 1.380           | 1.480         | +7.25%             | 0.920       | -33.33%               |
| ■ 上述報價       | 延遅最少十五分鐘,資料           | 斗由經濟通有限公             | 司提供        |              |                 |               |                    | 更           | [多新股資訊▶▶              |
| 新股           | 認購服務                  | 新股認購記                | 錄          |              |                 |               |                    |             | 頁: 1                  |
| 股票編號         | 股票名制                  | 鼲                    | 招股價        | 公開<br>接受認購日期 | 謳購期<br>月 截止認購日期 | 銀行截止接受<br>及時  | 認購日期<br>間          |             |                       |
| 01035        | BBI LIFE SCI BBI      | 生命科學                 | HKD 2.200  | 2015-01-29   | 2015-03-30      | 2015-03-3     | 1 09:00            | 27購詳情       | 申請                    |

- 登入i-Securities網上證 券服務
- 選擇「新股認購」,即 可參考新股上市時間表 及進行網上新股認購步 驟

### 認購新股

| 新股認購服務 新股認購記錄 |                         |            |               |               |                   |      |    |  |
|---------------|-------------------------|------------|---------------|---------------|-------------------|------|----|--|
| 股票編號          | 股票名稱                    | 招股價        | 公開:<br>接受認購日期 | 2購期<br>截止認購日期 | 銀行截止接受認購日期<br>及時間 |      |    |  |
| 00695         | DONGWU CEMENT 東吳水泥      | HKD 1.280  | 2012-08-09    | 2012-08-14    | 2012-08-13 17:30  | 認購詳情 |    |  |
| 03663         | XIEZHONG 協眾國際           | USD 1.320  | 2012-08-09    | 2012-08-14    | 2012-08-13 17:30  | 認購詳情 | 申請 |  |
| 06889         | DYNAM JAPAN             | HKD 16.000 | 2012-08-06    | 2012-09-28    | 2012-09-27 17:30  | 認購詳情 |    |  |
| 08261         | HAITIAN HYDROPOWER 海夭水電 | CNY 0.320  | 2012-08-09    | 2012-08-14    | 2012-08-13 17:30  | 認購詳情 | 申請 |  |

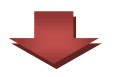

選擇「認購詳情」

## 公開截止認購日期 2012-08-14 銀行截止認購日期及時間 2012-08-13 17:30 預期獲分配結果日期 2012-08-15 預期退款日期 2012-08-15 預期上市日期 2012-08-16 預期定價日期 2012-08-15 藷 <u>按此</u>查閱申請認購股份倍數及應付款項一覽表。 取消 申請 新股認購 條款及條件

03663

XIEZHONG 協眾國際

USD 0.930 - 1.320

USD 1.320

2012-08-09

4,000

# 1. 閱讀認購詳情

2. 按「申請」

- а.
- b.

- C.

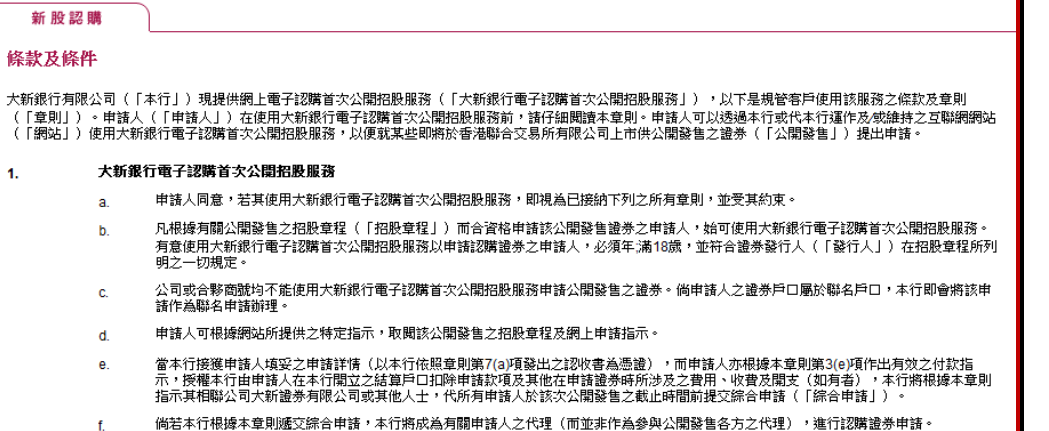

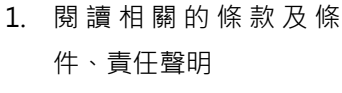

2. 於頁尾按「同意」繼續

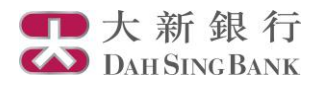

新股認購

1.

d.

e.

f

股票編號

股票名稱

招股價範圍

初步招股價

公開接受認購日期

毎手股數

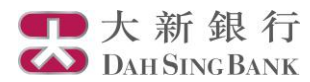

#### 新股認購

請確認...

您可親往任何一間收款銀行之指定分行索取招股章程。有關派發章程的分行資料已由發行人刊登於報章及列載於招股書中。

您亦可登入香港交易所網頁 http://www.hkexnews.hk/listedco/listconews/advancedsearch/search\_active\_main\_c.asp 瀏覽招股章程,方法如下:

按 "上市公司訊息搜尋"
輸入股份代號

電郵地址(1)

3. 按"搜尋" 選取網上招股章程

若以上提供之連結失靈而未能協助關下取讀電子招股章程,讀到是次接受首次公開招股銀行索取此招股章程,並在申請前詳閱。關下於申請公開發售股份前,讀確定 已參聞招股章程。若非根據上述方法獲得的有關是次公開發售股份的資料,並非公開招股文件的內容,是次公開發售之股份只根據公開招股文件之內容發售。

□ 本人已獲提供足夠機會取得及參閱招股章程資料,並確認本人符合招股章程所述之申請資格。

取消 繼續

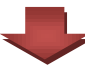

#### 新股認購 網上認購新股服務 客戶可用資金 USD 10,000,000.00 (截至 2012-08-10 03:15:40) 現有資金可申請股數上限 7,000,000 股票代號 03663 股票名稱 XIEZHONG 協眾國際 1. 輸入欲申請的股數 100000 申請股數 所需金額按此查閩申請認購股份倍數及應付款項一覽表 所需金額 (USD) 133,330.56 申請費用 (USD) 100.00 金額總數 (USD) 133,430.56 網上理財密碼 ••••• 碼 個人資料 客戶姓名 CLIENXXXX870046914 賬號 電話號碼<mark>(1)</mark> 11111111 22222222 電話號碼(2) 33333333 電話號碼<mark>(3)</mark> 流動電話號碼 91893994

遞交

- 1. 請確定已獲提供足夠機 會取得及參閱招股章 程, 並符合招股章程所 述之申請資格
- 2. 按「繼續」

- 2. 系統將顯示新股申請費 用及所需的金額總數
- 3. 輸入正確的網上理財密
- 4. 按「遞交」

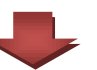

demo@dahsing.com

重設

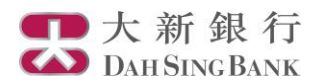

| 新股認購     |          |                                            |    |            |
|----------|----------|--------------------------------------------|----|------------|
| 網上認購新股服務 | <u>F</u> |                                            |    |            |
|          | 客戶可用資金   | USD 10,000,000.00 (截至 2012-08-10 03:15:58) |    |            |
|          | 股票代號     | 03663                                      | 1. | 確定欲申請的資料無誤 |
|          | 股票名稱     | XIEZHONG 協眾國際                              |    |            |
|          | 申諸股數     | 100,000                                    | 2. | 按「確定」      |
|          | 所需金額     | USD 133,330.56                             |    |            |
|          | 申請費用     | USD 100.00                                 |    |            |
|          | 金額總數     | USD 133,430.56                             |    |            |
|          |          | 取消 確定                                      |    |            |

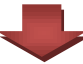

| 新股認購   |                                                        |                                                     |            |
|--------|--------------------------------------------------------|-----------------------------------------------------|------------|
| 多謝您使用約 | 图上新股認購服務                                               |                                                     |            |
|        | 申請日期                                                   | 2012-08-10                                          |            |
|        | 申諸編號                                                   | 0366300001                                          |            |
|        | 股票編號                                                   | 03663                                               | <u>4</u> 7 |
|        | 股票名稱                                                   | XIEZHONG 協眾國際                                       | 約1         |
|        | 申請股數                                                   | 100,000                                             | 成          |
|        | 所需金額                                                   | USD 133,330.56                                      | 確          |
|        | 申請費用                                                   | USD 100.00                                          | Li L       |
|        | 金額總數                                                   | USD 133,430.56                                      | 亚          |
|        | 備註                                                     |                                                     |            |
|        | 備註:<br>若閣下賬戶沒有足夠款項,新股認購申請將<br>項下的「戶口概況」查詢或致電2828-7000[ | 坡取消。而有關獲分配結果,閣下可在預期獲分配結果日的午後於閣下的「股票買賣」<br>向客戶服務員查詢。 |            |

網上認購新股手續經已完 成·系統將會發出新股認購 確定電郵至已登記的電郵地 址

返回

## 查詢過往新股認購記錄及申請狀況

| 新股認購       | 服務         | 新股認購記錄 |                    |         |      |        | 頁: 1  <u>2 3</u> 4 ▶ |
|------------|------------|--------|--------------------|---------|------|--------|----------------------|
| 申請日期       | 申請編號       | 股票編號   | 股票名稱               | 申請股數    | 申請狀況 | 成功申請股數 |                      |
| 2012-08-10 | 0366300001 | 03663  | XIEZHONG 協眾國際      | 100,000 | 接獲申請 | 0      | 認購詳情                 |
| 2012-08-10 | 0069500005 | 00695  | DONGWU CEMENT 東吳水泥 | 100,000 | 接獲申請 | 0      | 認購詳情                 |
| 2012-08-07 | 0688900008 | 06889  | DYNAM JAPAN        | 10,000  | 接獲申請 | 0      | 認購詳情                 |
| 2012-08-07 | 0169900007 | 01699  | PUTIAN FOOD 普甜食品   | 10,000  | 已分配  | 0      | 認購詳情                 |
| 2012-08-07 | 0688900007 | 06889  | DYNAM JAPAN        | 1,600   | 已取消  | 0      | 認購詳情                 |

於「新股認購記錄」查閱過 往3個月的新股認購記錄及 透過「申請狀況」查閱有關 新股認購的最新情況